## **PROCEDIMENTO PARA REALIZAR** ELETROCARDIOGRAMA CONVENIO 459/2002 CIR

Marcello Allexandre Oliveira Carvalho Enfermeiro

## **Colocação dos Eletrodos**

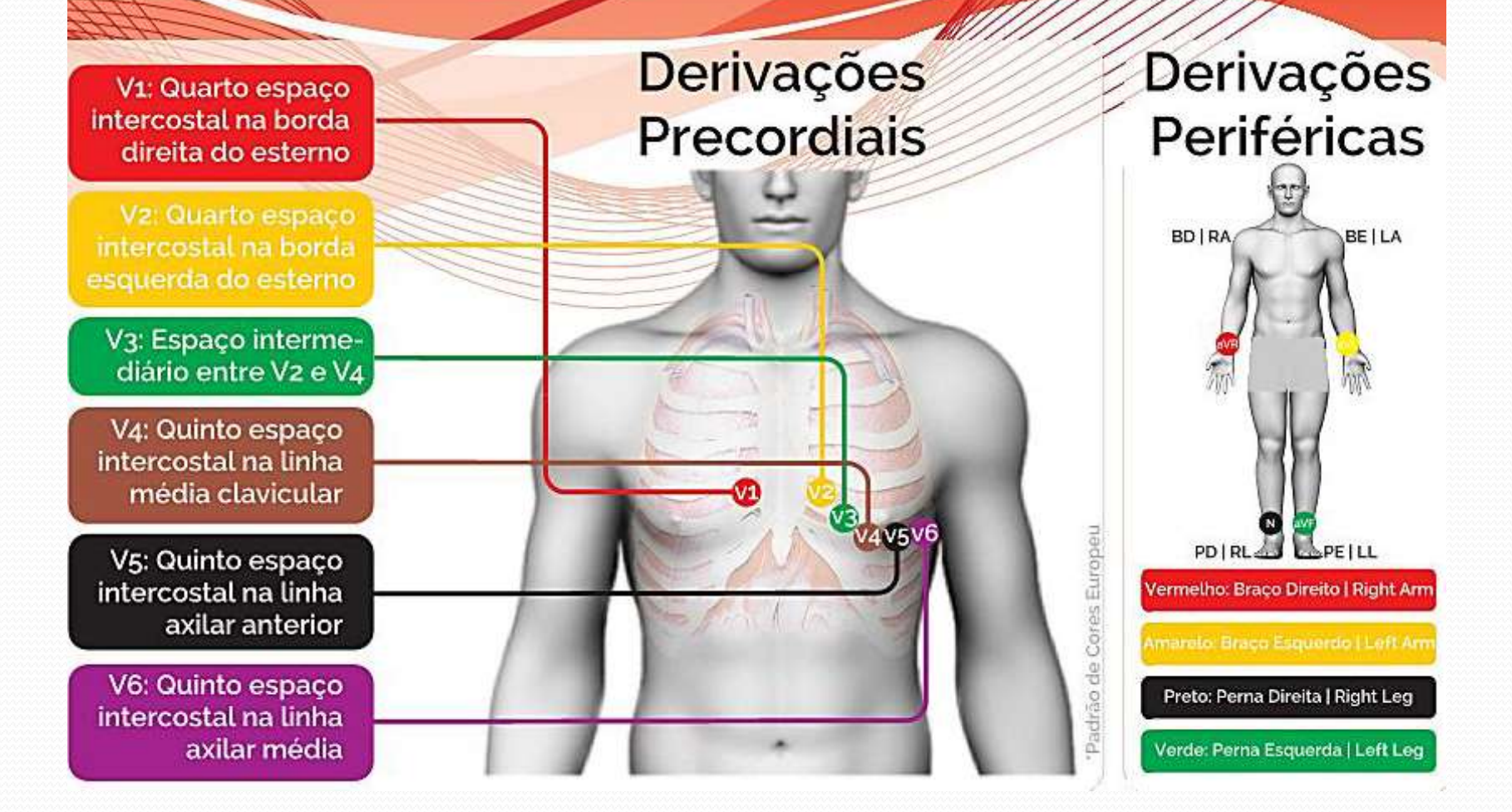

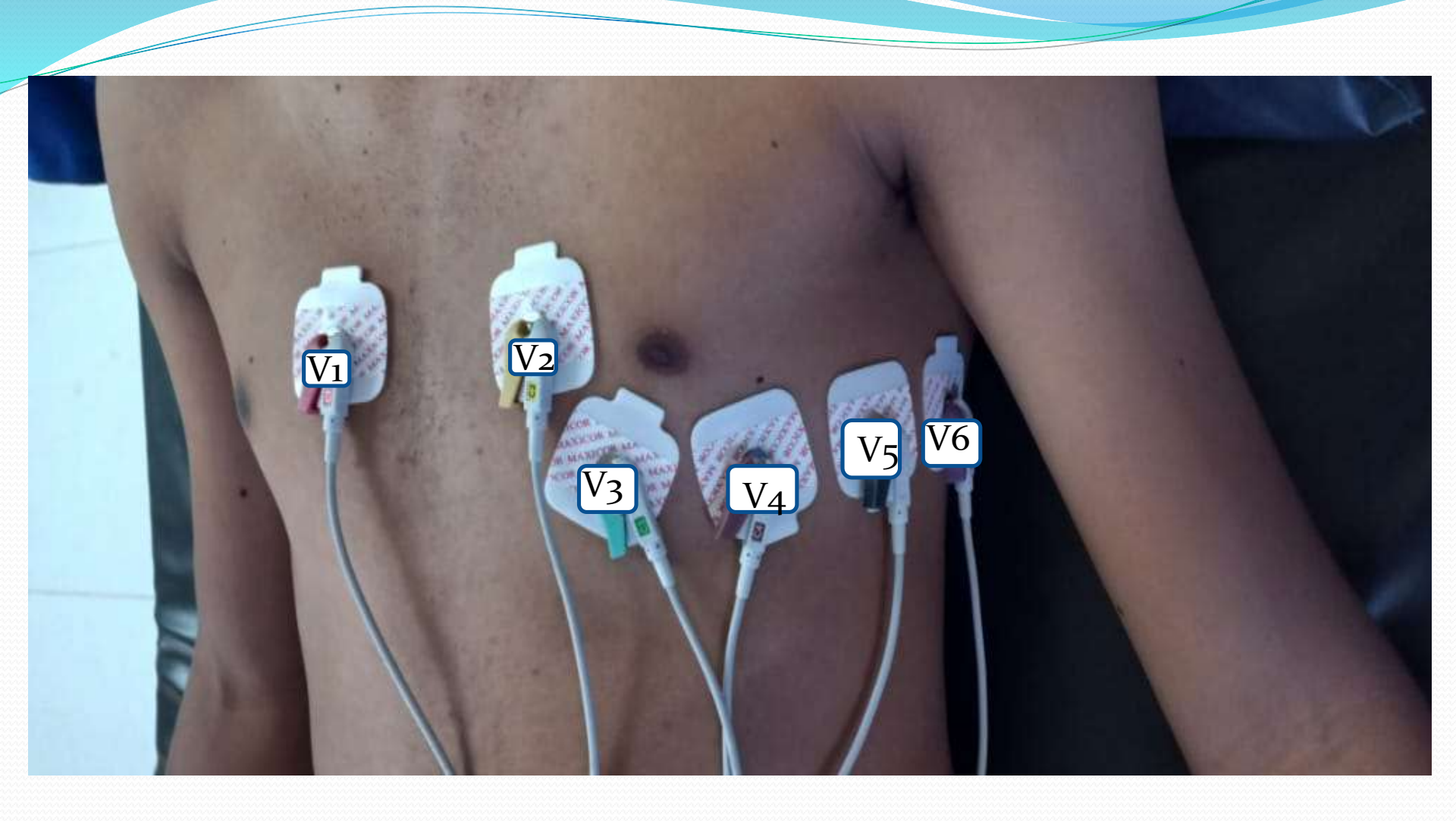

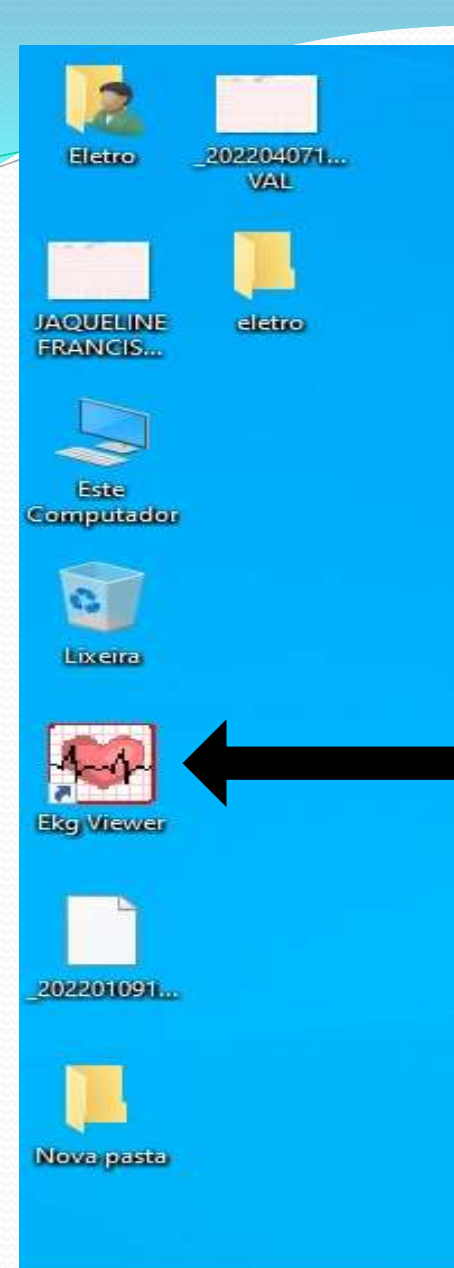

+

EXECUTE O PROGRAMA EKG VIEWER E SIGA O PASSO A PASSO

1

4.5

-

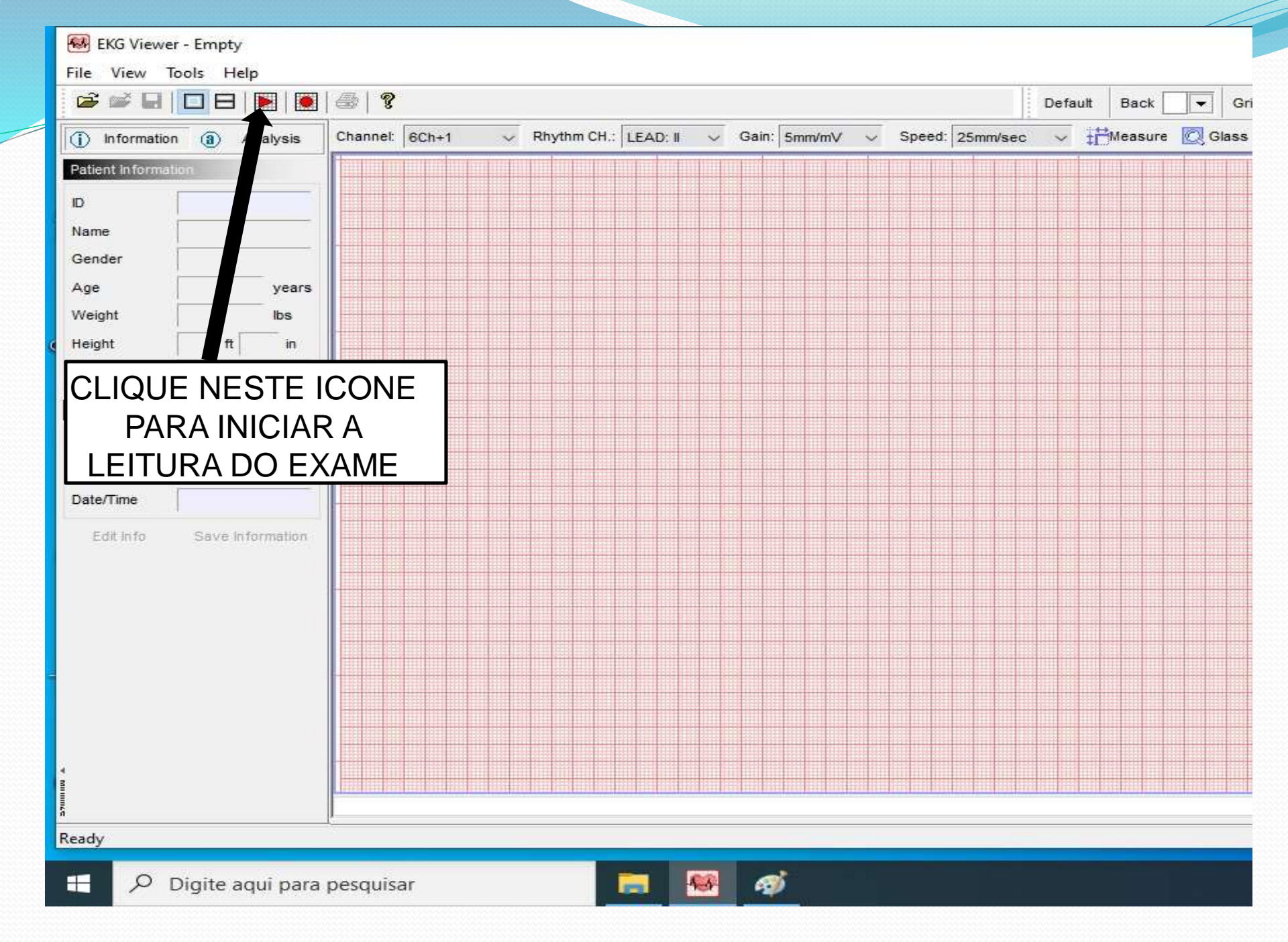

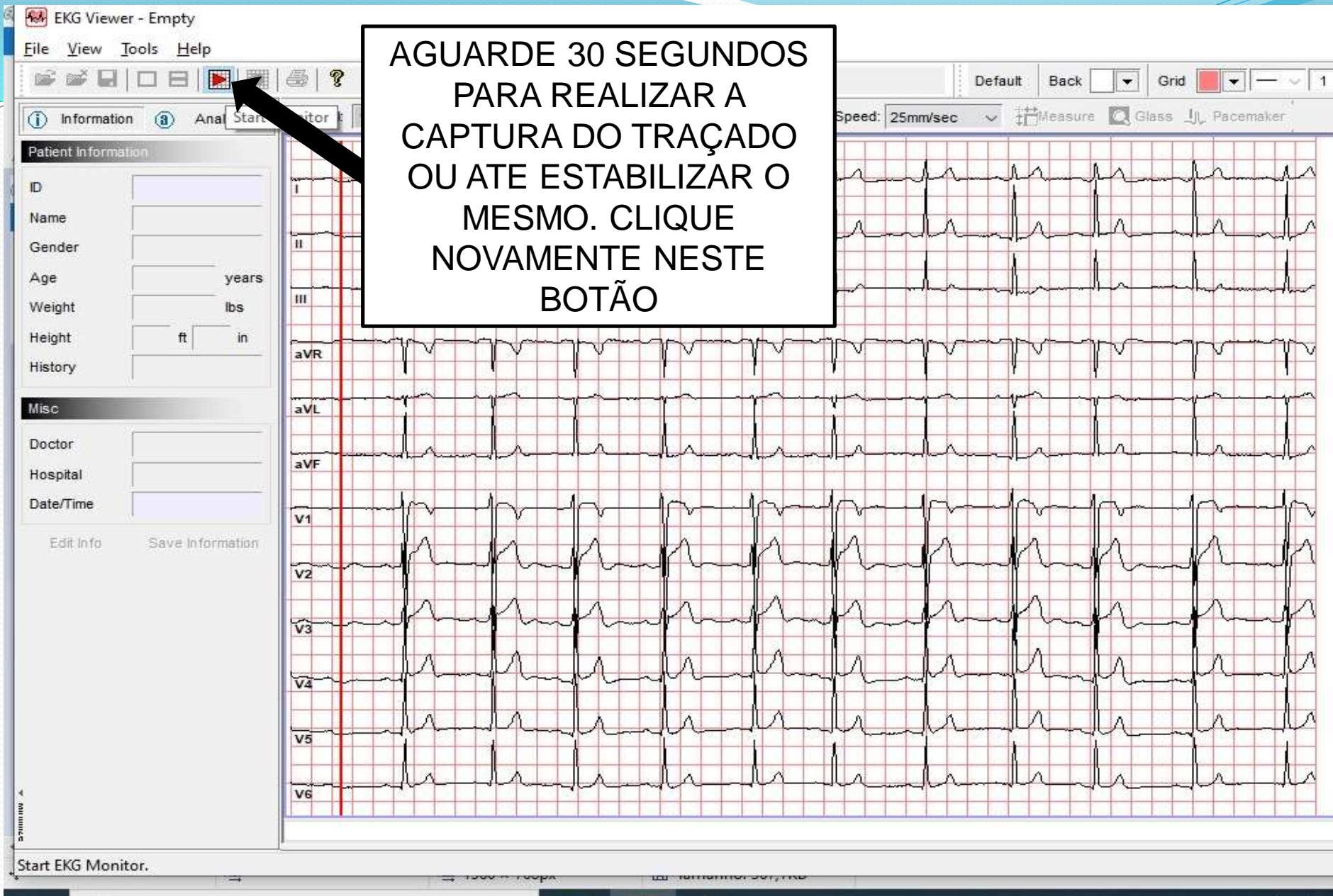

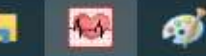

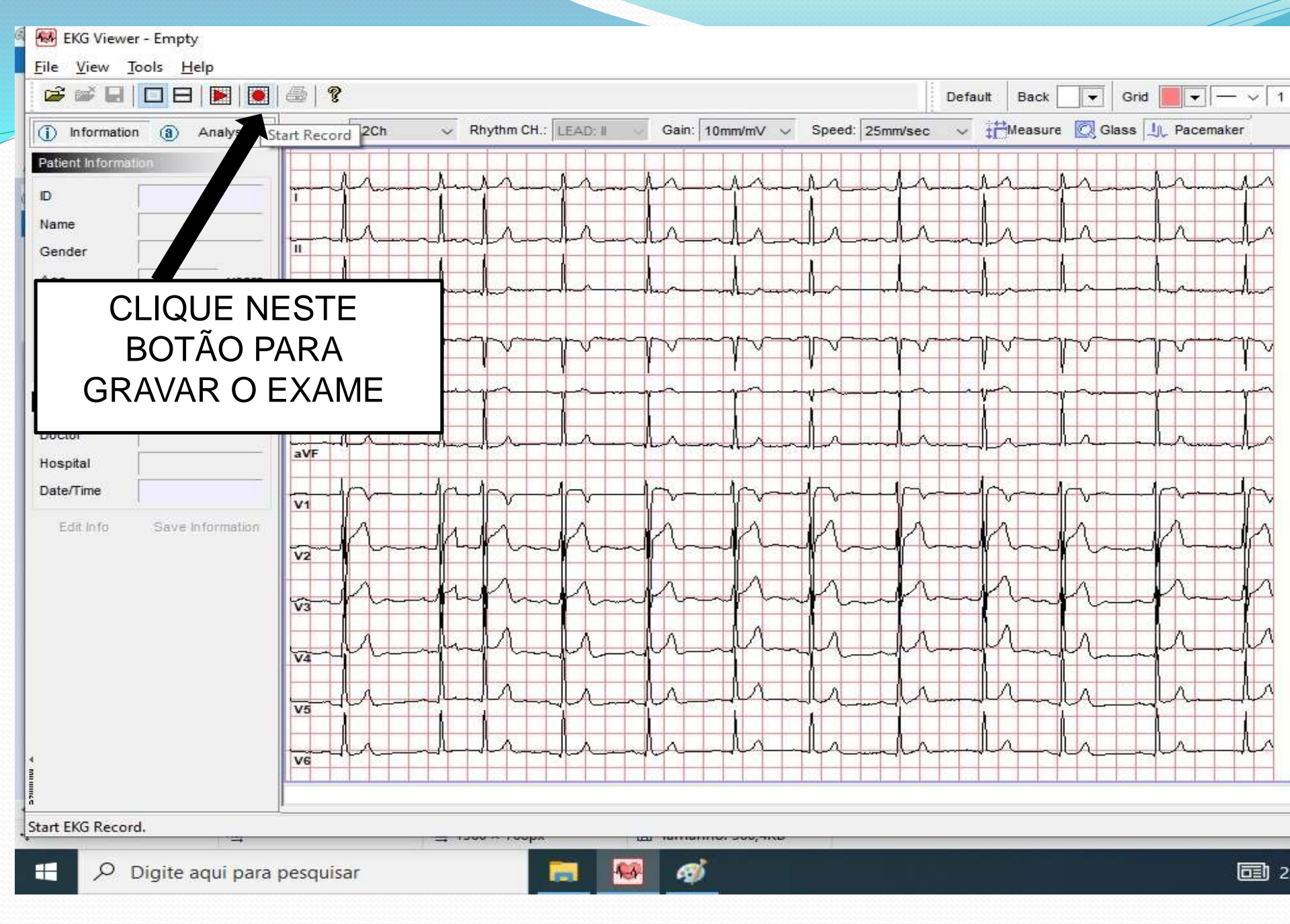

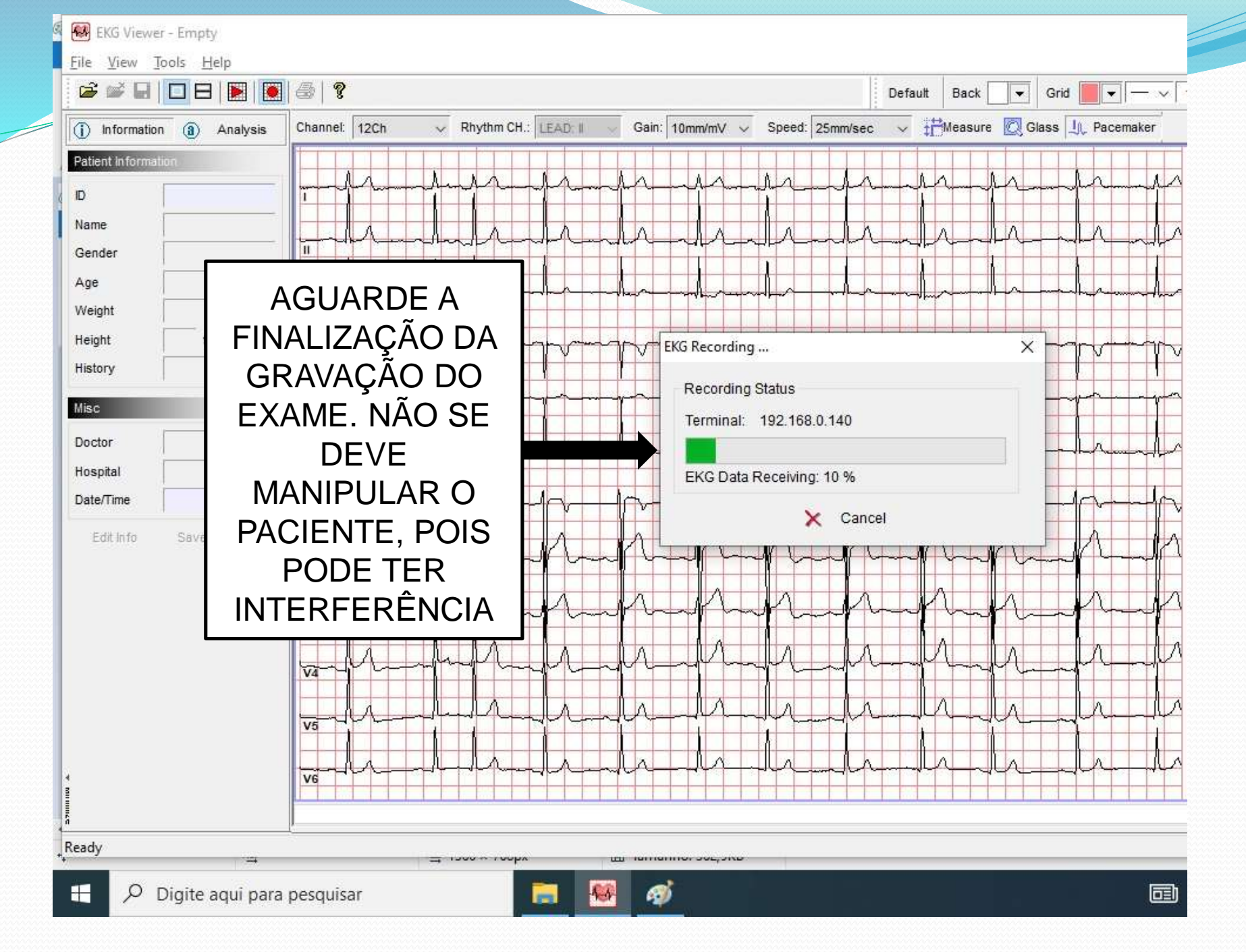

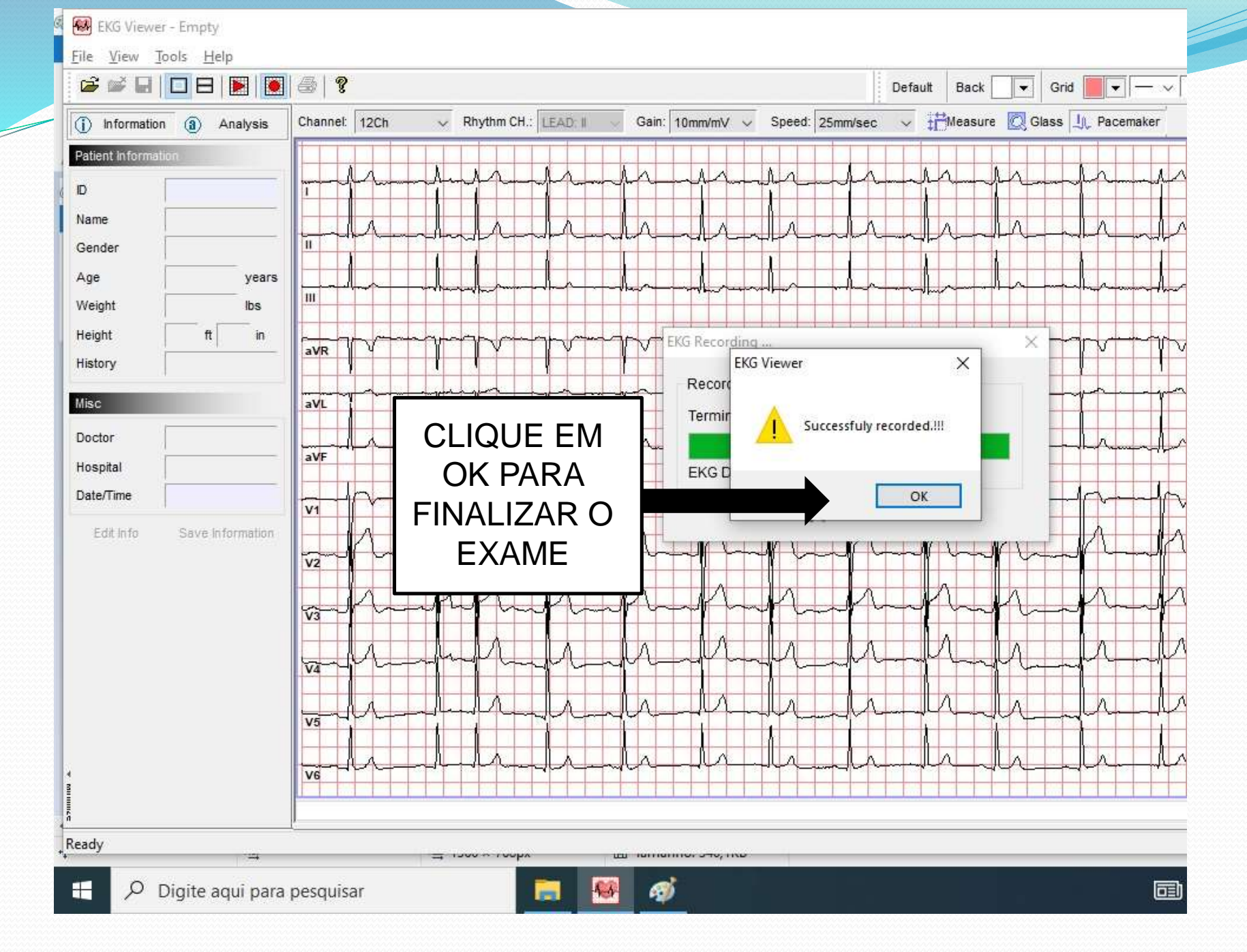

| EKG Viewer - C:\Program Files (                 | x86)\Bionet\BMS Plus\PCData\_202       | 220526115425.ekg                                                                |  |  |  |  |
|-------------------------------------------------|----------------------------------------|---------------------------------------------------------------------------------|--|--|--|--|
|                                                 | <b>a ?</b>                             | Default Back 🔽 Grid 🔽 🗸 🗸                                                       |  |  |  |  |
| information (a) Analysis                        | annel: 12Ch 🗸 Rhythm                   | CH.: LEAD: II V Gain: 10mm/mV V Speed: 25mm/sec V Theasure Q Glass Jr Pacemaker |  |  |  |  |
| Patient Information                             |                                        |                                                                                 |  |  |  |  |
| D                                               |                                        | vint X                                                                          |  |  |  |  |
| Name                                            | -lala-                                 | Printer                                                                         |  |  |  |  |
| Age                                             |                                        | Name: HP LaserJet Professional P1102w ~ Properties                              |  |  |  |  |
| Weight CIIOL                                    |                                        | Status: Pronta                                                                  |  |  |  |  |
|                                                 |                                        | Type: HP LaserJet Professional P1102w                                           |  |  |  |  |
| History                                         |                                        | Where: USB001                                                                   |  |  |  |  |
| Misc                                            |                                        | Print Copies Print Option                                                       |  |  |  |  |
| Doctor                                          | aVF                                    | Copies: 1 Diagnosis Parameters Comment Pacemaker                                |  |  |  |  |
| Date/Time 05/26/2022 11:54                      | ~~~~~~~~~~~~~~~~~~~~~~~~~~~~~~~~~~~~~~ | Graph Option                                                                    |  |  |  |  |
| Edit Info Save Information                      |                                        | Monochrome                                                                      |  |  |  |  |
|                                                 | some from the                          |                                                                                 |  |  |  |  |
|                                                 | simp                                   |                                                                                 |  |  |  |  |
|                                                 |                                        | CLIQUE EM OK E                                                                  |  |  |  |  |
|                                                 | Van Vin Vin                            | AGUARDE                                                                         |  |  |  |  |
|                                                 | 1 min                                  | Marthan Marthant                                                                |  |  |  |  |
|                                                 |                                        |                                                                                 |  |  |  |  |
| 1                                               | ve ve                                  |                                                                                 |  |  |  |  |
|                                                 | [_20220526115425.ekg]                  |                                                                                 |  |  |  |  |
| Ready<br>+                                      | - <b>→</b> 1500 × 70                   | орх Ш. наптанно, чозуюто                                                        |  |  |  |  |
| 🕂 🔎 Digite aqui para pesquisar 📄 🐖 🚿 🗰 🖅 🛅 25°C |                                        |                                                                                 |  |  |  |  |

| EKG Viewer - Empty                                                                                   |                |                                         |                    |                     |   |  |  |  |
|----------------------------------------------------------------------------------------------------|----------------|-----------------------------------------|--------------------|---------------------|---|--|--|--|
| <u>F</u> ile <u>V</u> iew <u>T</u> ools <u>H</u> elp                                                 |                |                                         |                    |                     |   |  |  |  |
|                                                                                                    |                |                                         |                    |                     |   |  |  |  |
| (i) Information (ii) Ana Start Monitor 12Ch V Rhythm CH.: LEAD: II V Gain: 10mm/mV V Speed: 25mm/sec |                |                                         |                    | DESLIGUE O          |   |  |  |  |
| Patient Information                                                                                  |                |                                         | No. 10             |                     | Â |  |  |  |
|                                                                                                    |                |                                         | and the second and |                     |   |  |  |  |
| Name                                                                                                 |                | rahrandrahr                             | -In-In             | ORGANIZE O MATERIAL |   |  |  |  |
| Gender                                                                                               |                |                                         |                    |                     |   |  |  |  |
| Weight Ibs                                                                                           | III            |                                         | ╾╍╢╾╱╴╴┉╢╌╱╌       | UTILIZADO           |   |  |  |  |
| Height ft in                                                                                         |                |                                         |                    |                     |   |  |  |  |
| History                                                                                              | aVR            | v l v l v l v                           |                    |                     |   |  |  |  |
| Misc                                                                                                 | aVL            | <u> </u>                                |                    |                     |   |  |  |  |
| Doctor                                                                                               |                |                                         |                    |                     |   |  |  |  |
| Hospital                                                                                             | aVF            |                                         |                    |                     |   |  |  |  |
| Date/Time                                                                                            |                | -                                       | ╾┥┎╍╾              |                     |   |  |  |  |
| Edit Info Save Information                                                                           |                |                                         | AA                 |                     |   |  |  |  |
|                                                                                                    | v2             |                                         |                    |                     |   |  |  |  |
|                                                                                                    | and the former | harman                                  | man                |                     |   |  |  |  |
|                                                                                                    |                |                                         |                    |                     |   |  |  |  |
|                                                                                                    | Var            |                                         |                    |                     |   |  |  |  |
|                                                                                                    |                | r-lr-lr-lr                              | -lr_h              |                     |   |  |  |  |
|                                                                                                    | Va             |                                         |                    |                     |   |  |  |  |
| *                                                                                                    | V6             | hand hand hand hand hand hand hand hand |                    |                     |   |  |  |  |
|                                                                                                    |                |                                         |                    |                     |   |  |  |  |
| Start EKG Monitor.                                                                                   |                |                                         |                    |                     |   |  |  |  |
|                                                                                                    |                |                                         |                    |                     |   |  |  |  |
| 🖵 🔑 Uigite aqui para pesquisar 📴 🔯 🕸 🖗                                                               |                |                                         |                    |                     |   |  |  |  |

NÃO ESQUEÇA DE IDENTIFICAR O EXAME COM NOME COMPLETO DO PACIENTE, DATA E HORÁRIO DE REALIZAÇÃO

## REFERÊNCIAS

 ECG. MANUAL PRÁTICO DE ELETROCARDIOGRAMA. Disponível em <chromeextension://efaidnbmnnnibpcajpcglclefindmkaj/http://ole.uff.br/wpcontent/uploads/sites/419/2019/04/ECG-Manual-Pr%C3%A1tico-de-Eletrocardiograma-HCor.pdf> Acessado em 26/05/2022.